# 務實實習-建構職 場實習管理資料庫

### 實習生操作介紹

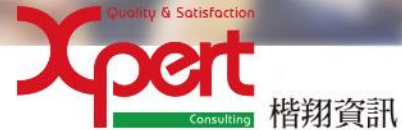

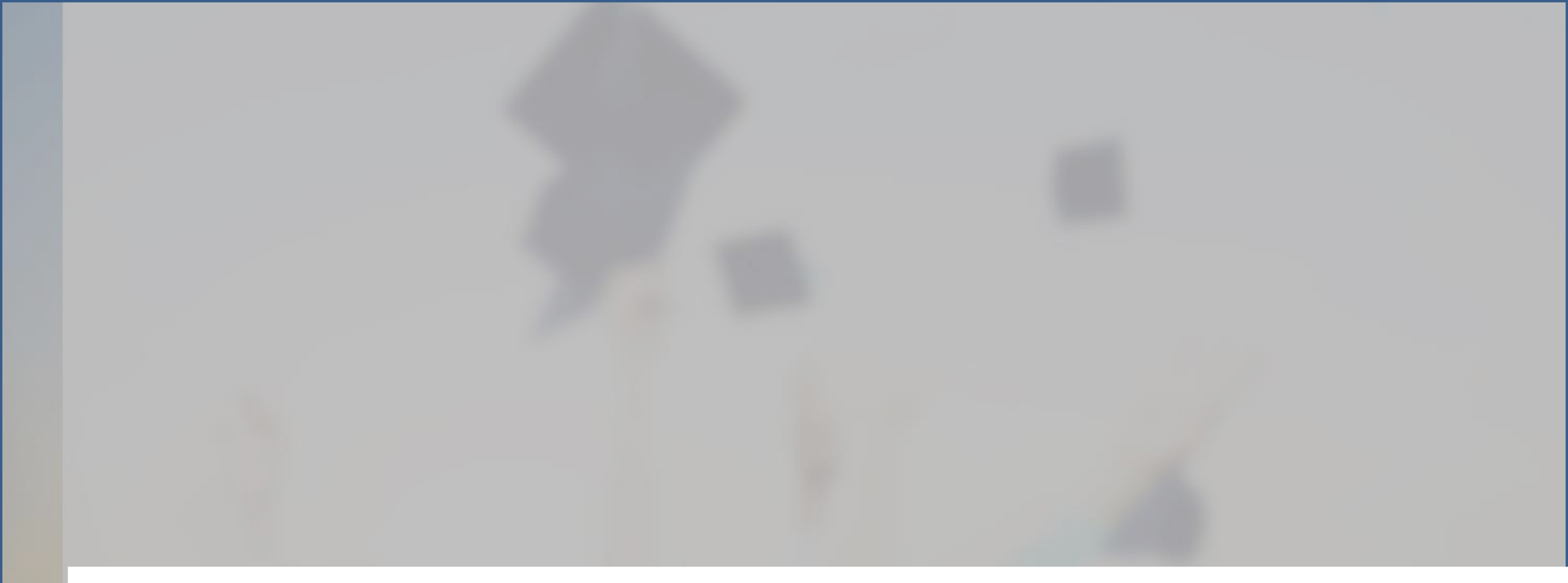

# 網站

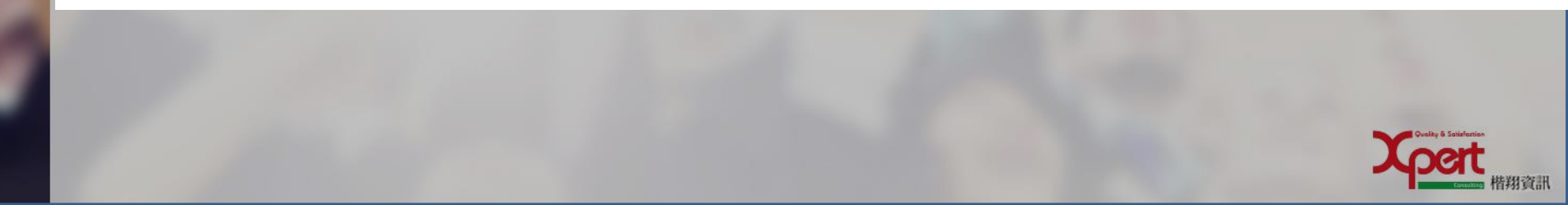

# http://203.71.232.108/Login.aspx

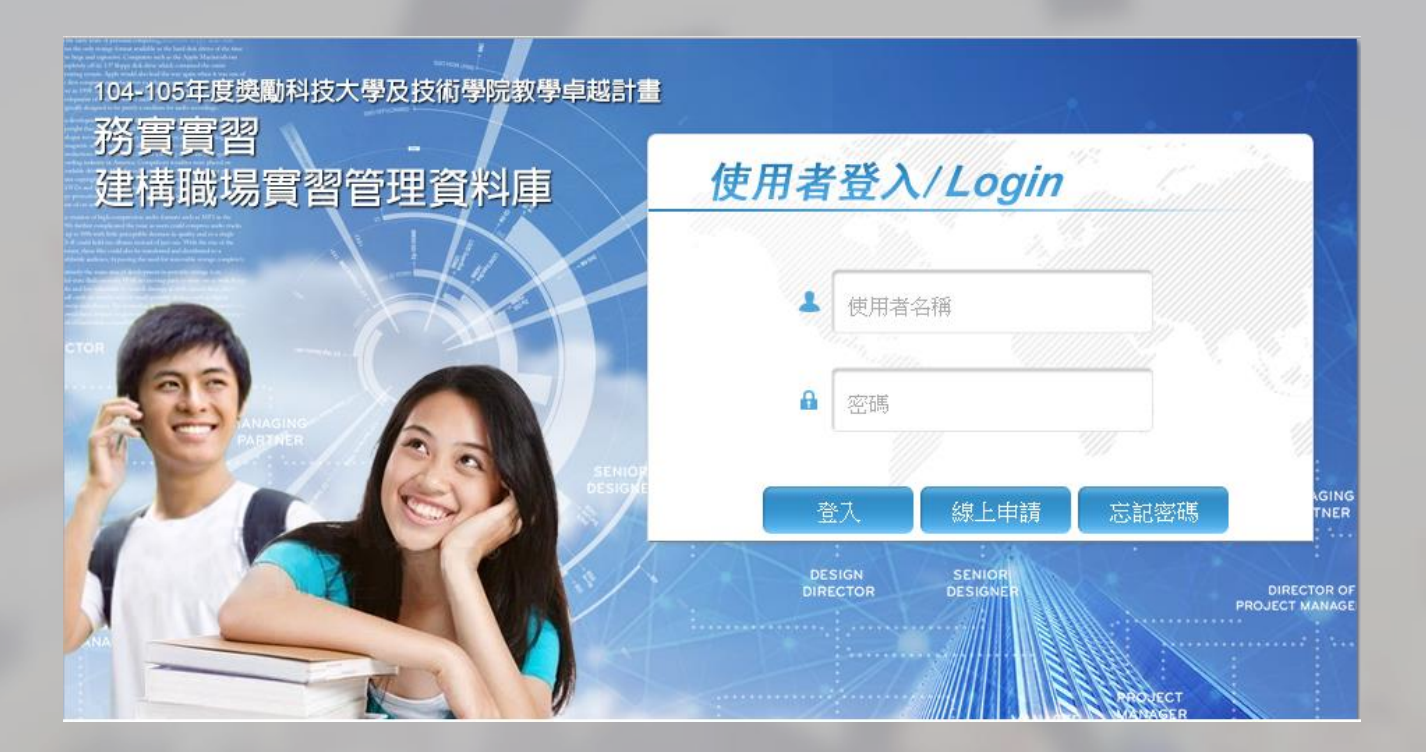

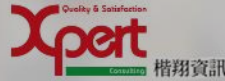

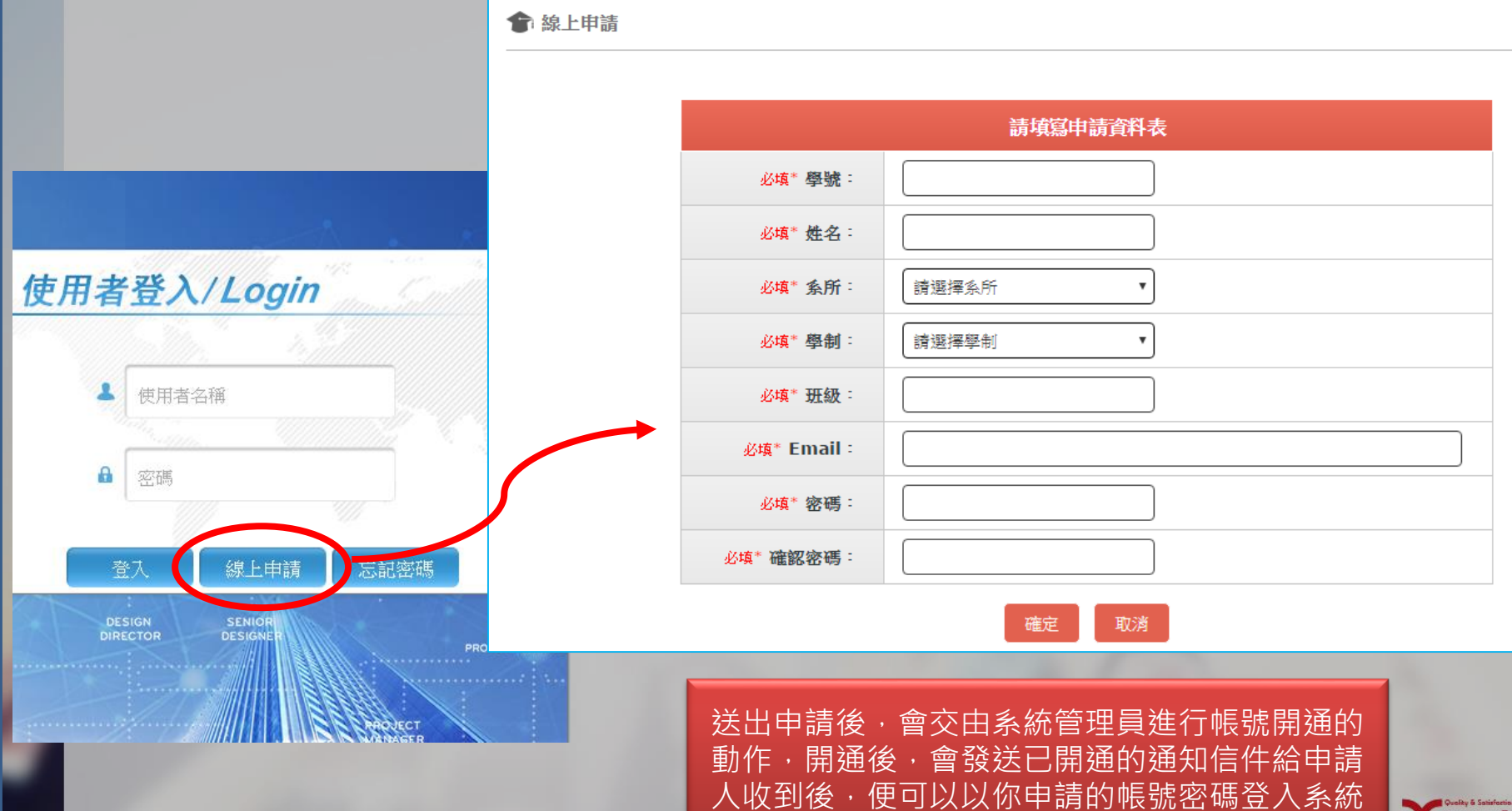

Country & Solidarias Country 在UNITRY 相翔資訊

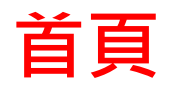

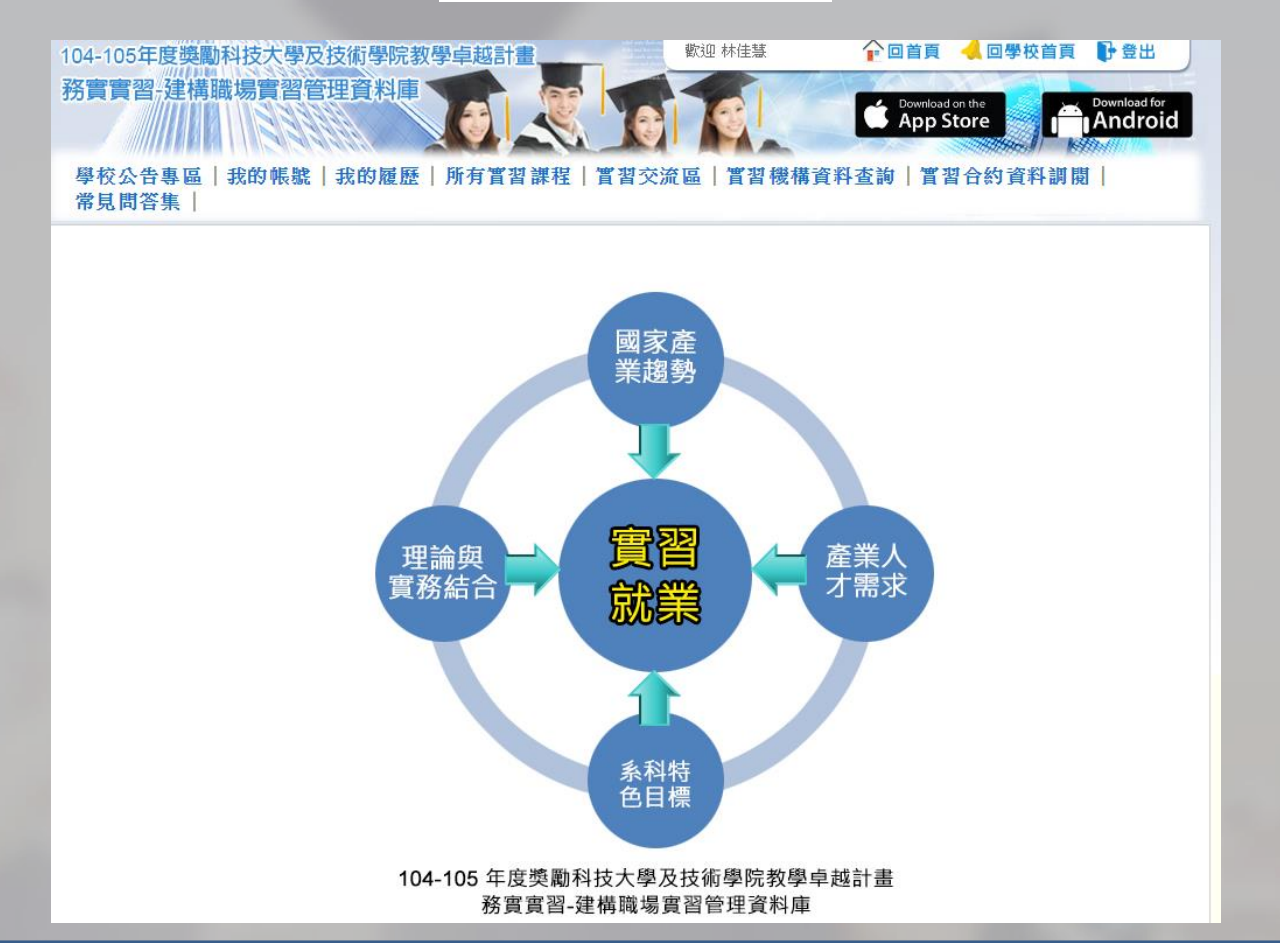

Country & Satisfaction Country Country 格翔資訊

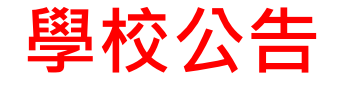

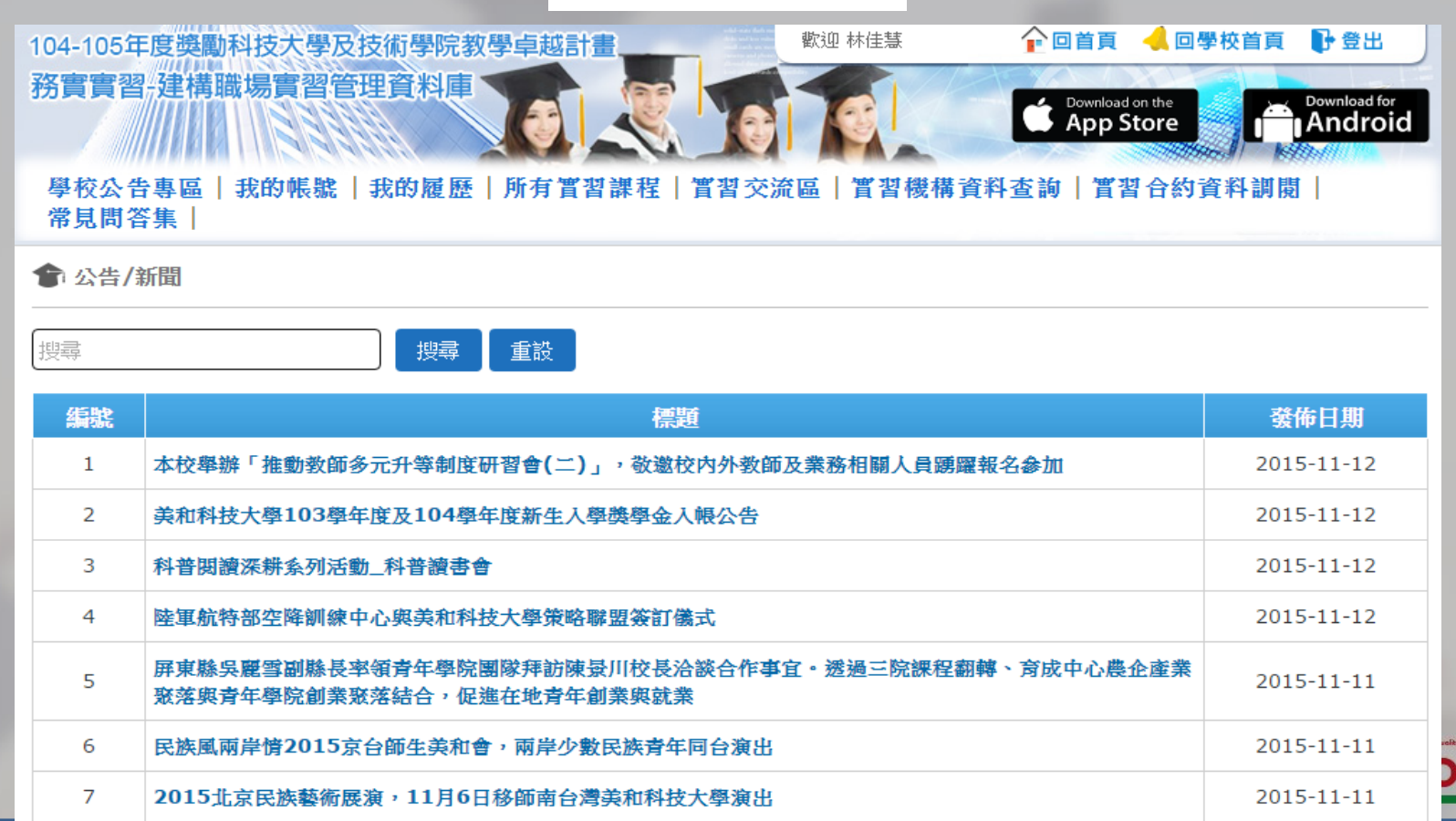

楷翔資訊

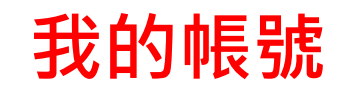

### 🎓 我的帳號

|           | 使用者資訊修改               |
|-----------|-----------------------|
| 學號:       | 101245                |
| 姓名:       | 林佳慧                   |
| 身分證:*     | Q123456789            |
| 性別: *     | ○男 ●女                 |
| 条所:       | 護理系                   |
| 學制:       | 四技                    |
| 班級:       | Z                     |
| Email:*必填 | amanda@xpert-corp.com |
| 密碼:*必項    | •••                   |
| 確認密碼:*必項  | •••                   |

Country & Saturfaction Country Mark

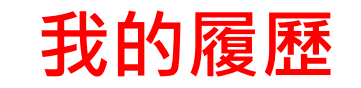

學校公告專區 | 我的帳號 | 我的履歷 | 所有實習課程 | 實習交流區 | 實習機構資料查詢 | 實習合約資料調閱 | 常見問答集 |

🎓 個人履歷

|     |       | 個人履歷修改 |              |
|-----|-------|--------|--------------|
| 姓名: | 林佳慧   | 個人照片   | 選擇檔案 未選擇任何檔案 |
| 性別: | ○男 ●女 |        | 5            |
| 籍貫: | 高雄市   |        |              |

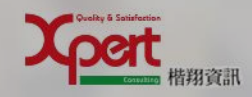

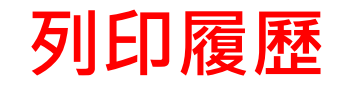

### 選擇一個你喜歡的樣式,點圖 就可以把你的履歷下載下來

### 我的履歷 > 列印履歷

### 列印履歷

|                    | - 18 J         | 人間思。             |             |
|--------------------|----------------|------------------|-------------|
| ABOURT.            |                |                  |             |
| a                  |                | 100.00           |             |
|                    |                | \$1. means       |             |
| \$788              |                | 8. million       |             |
| Ford I manufacture | -              |                  | _           |
| ****** *******     | ar Br 1.04 + 1 |                  |             |
|                    |                |                  |             |
| 1991               |                |                  |             |
| prize.             |                |                  |             |
| ETTA-BREAK         |                | 20               | ,883.       |
| \$710-484x.        |                |                  | 48          |
| **********         |                |                  | 100         |
| errower.           |                |                  | -           |
| SCHOOL ST.         | 100            |                  |             |
| 1890               |                | 1999             | 80          |
| autoness.          | 88.8           | 100100-00-01-01  | 88-8        |
| 81128488           | 88-4           | 201-0-201-0-11   | 8818        |
| autobert.          | 10.10          | 101-10-010-01-01 | 89.18       |
| CHRONE &           |                |                  |             |
| altes              | 185,141        | 7.991            | 108.        |
| Neres.             | 0.6/10         |                  | 20.010      |
| seier.             | 4.8081-01      |                  | 0007-01     |
| Bairen.            | 1.6410         | 885.             | 20101-01-01 |
|                    |                |                  |             |

| 周子    | -品          |         |                  | 0        |
|-------|-------------|---------|------------------|----------|
|       | ****        |         |                  | 18       |
|       | ALC: HERE   | 787     |                  |          |
|       | ALTE-RES.   |         |                  |          |
|       | PUTLIER, CO |         |                  | 100      |
|       |             |         |                  |          |
| THERE | INT.        | -       | 1000             |          |
|       | #171284#81. | 36.A.   | 2010/08/2017 011 |          |
|       | ALTINENS.   |         | 101000000        |          |
|       | A1725485.   | 88.8    | 2010/01/01 10:00 |          |
| RING  | -           |         |                  |          |
|       | ****        | 00.18   |                  | -        |
|       | 28180       | 1.6.9.4 | 907.0            | 100.011  |
|       | Barmi.      | +0.00   | 403.             | pin-re-s |
|       |             |         |                  |          |

| and first the frank first hadness finding index from these |
|------------------------------------------------------------|
| Derrom or bala black from theme when the from heading -    |
| the from Sanitan over the from Sanitan                     |
|                                                            |

| 8.4.     | 412                           |              |             |                                                                                                    |
|----------|-------------------------------|--------------|-------------|----------------------------------------------------------------------------------------------------|
| 881      | 4.9                           | 6.4          | 1000000     |                                                                                                    |
| 8.768.   | . However,                    |              | 101-1010-01 |                                                                                                    |
| State 1  | International Advances on the |              |             | Contract of the local division of the local division of the local |
| Address. | A R R R R R R R R R           | A 10 10 10 1 |             | _                                                                                                    |
|          |                               |              |             |                                                                                                    |
| ***      |                               |              |             |                                                                                                    |
| ****     |                               |              |             |                                                                                                    |
| ****     |                               |              |             |                                                                                                    |
| ****     |                               |              |             | <u>+</u>                                                                                                    |

| *******                   |               | 1.0. |  |
|---------------------------|---------------|------|--|
| A local of the local data | 001.0         | 1.0  |  |
|                           |               | 1.0  |  |
| ABD-COMB.                 |               | 1.4  |  |
| *****                     | ## . http://# | 1.8  |  |

| ****                                                                                                    | 407.94    |               |                       |
|----------------------------------------------------------------------------------------------------|-----------|---------------|-----------------------|
| 44+60.                                                                                                    | 100.000   |               | afveright.            |
| 4-4-4                                                                                                    | 100.000   |               | ini interes           |
| 4.****                                                                                                    | 4.44.770. | date.         | ministana.            |
| 2 * 2 * amin                                                                                                    | 1.4.1     | 444           | and the second second |
| 101844444                                                                                                    | 10.00     | INC. BUTTERLY | and Males             |
|                                                                                                    | 0.46.789  | ## N.         | 00411.81              |
| DESCRIPTION OF THE OWNER OF THE OWNER OWNER OWNER OF THE OWNER OWNER OWNER OWNER OWNER OWNER OWNER OWNER OWNER OWNER OWNER OWNER OWNER OWNER OWNER OWNER OWNER OWNER OWNER OWNER OWNER OWNER OWNER OWNER OWNER OWNER OWNER OWNER OWNER OWNER OWNER OWNER OWNER OWNER OWNER OWNER OWNER OWNER OWNER OWNER OWNER OWNER OWNER OWNER OWNER OWNE | 4.4 144   |               | include a set         |
|                                                                                                    |           |               |                       |

#### **E**R.8.8-

Control and the Total Real Statistical Photos: Annual Real View View, Real-Society Total Real Statistical Photos Society and Society and Society Real-Society Society Real Real Real Society and Photos Real Real Real Photos France Realistics.

| **   |        |      | ** *                                     | -              |
|------|--------|------|------------------------------------------|----------------|
| **   |        |      |                                          | -              |
| **** |        | -    |                                          | - 1478         |
| -    |        |      |                                          |                |
|      |        |      |                                          |                |
| _    |        |      |                                          |                |
|      |        |      |                                          |                |
| _    |        |      |                                          |                |
|      |        | 1111 |                                          |                |
|      |        |      |                                          |                |
|      |        |      |                                          |                |
|      |        |      | 1111                                     |                |
|      |        |      |                                          |                |
| -    |        | 3 0  |                                          |                |
|      | 10.100 |      | ***                                      | 10.000         |
|      | 10.00  |      |                                          | 101100         |
|      | 88.09  |      | ***                                      | 2012/021       |
|      | 10.00  | 1.00 |                                          |                |
|      | 22.02  |      |                                          | and the second |
|      | 10.00  | 1000 |                                          | and the second |
|      |        |      | 10 10 10 10 10 10 10 10 10 10 10 10 10 1 |                |

the few way first from Analysis Proving Street Association

|       | 1 with the |               |  |
|-------|------------|---------------|--|
| 4.4.1 | 412        | A.F           |  |
|       | 10.0       | A M I COMPANY |  |
| 6140  | 12-0803    |               |  |

RY / Courting

| Body is not an a remain                                                                                                    |       | 400.0 |
|----------------------------------------------------------------------------------------------------|-------|-------|
| ADAD - RADO                                                                                                    | and a | 101   |
| A DESCRIPTION OF A DESCRIPTION OF A DESC | 4844  | 4000  |
| and the second second                                                                                                    | 2.000 | 1000  |
|                                                                                                    |       |       |
| THE COMPANY                                                                                                    |       |       |

| A C C C B C B C B C B C B C B C B C B C                                                                                                    | 441.4     | 2 10 Million 10 |
|----------------------------------------------------------------------------------------------------|-----------|-----------------|
| A AVAILABOR TOP                                                                                                    | ALC: NO.  | 100             |
| ALC: ALC: A REPORT OF ALL PROPERTY.                                                                                                    |           | 1.4             |
| district dates                                                                                                    | ### J.#   | 10.0            |
| provide and the second second s | ## (NO.4) | 1.4             |

#### **MACHINAGO**

| 100                           |           |                                         |            |
|-------------------------------|-----------|-----------------------------------------|------------|
| 20100                         | -148./86  | water -                                 |            |
| avies.                        | 140.04    | TRANSLE.                                | - montains |
| 01048                         | 1000-100- | 1000                                    | 1000000.00 |
| CHERNER.                      | 2010      | 400                                     | 2012/04/28 |
| ABRADARY                      | 100 100   | 100000000000000000000000000000000000000 | 10000      |
| AND ADDRESS                   | 1.041.000 | State of Contractory                    | 2010/02/07 |
| AND DESCRIPTION OF THE OWNER. | - W (10)  |                                         | 1000010.00 |

#### 2010

And fair the Age Eng Analysis Annue form their man, historic fittelane base may able for the base and a set or have another their the free bases and the fits for the base bases for free landses.

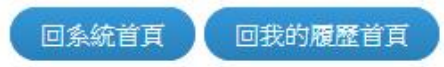

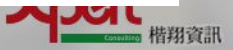

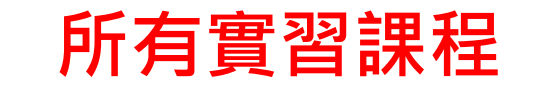

### 學校公告專區 | 我的帳號 | 我的履歷 | 所有實習課程 | 實習交流區 | 實習機構資料查詢 | 實習合約資料調閱 | 常見問答集 |

| ★ 所有實習課程 |        |      |      |            |            |            | 主冊課程 |
|----------|--------|------|------|------------|------------|------------|------|
| 搜尋 重設    |        |      |      |            |            |            | :#   |
| 編號       | 管習學制   | 校内老師 | 實習老師 | 報名截止日      | 課程開始日期     | 課程結束日期     | 能    |
| 1        | 四技實習課程 |      |      | 2015-09-01 | 2015-09-02 | 2016-01-31 |      |

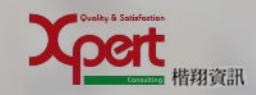

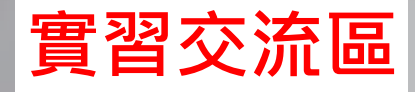

### 學校公告專區 | 我的帳號 | 我的履歷 | 所有實習課程 | 實習交流區 | 實習機構資料查詢 | 實習合約資料調閱 | 常見問答集 |

| 會習交流區 () 作業管理 管理書用群組留言板 學生實習心得留言板 校外實習生滿 |        |                    | 🔇 校外實習生滿意度問卷調查表                          |
|------------------------------------------|--------|--------------------|------------------------------------------|
| 搜尋                                       | 搜尋重設   | 點這裡進到這個<br>課程的作業清單 |                                          |
| 編號                                       | 嘗習學制   | 課程名稱               | 功能                                       |
| 1                                        | 四技實習課程 | 基本纖理學實習            |                                          |
| 2                                        | 四技實習課程 | 內外科護理學實習Ⅰ          | (j) 🚱 🕑 🔕                                |
| 3                                        | 四技實習課程 | 綜合實習               | (j) 🚱 🕑 🔕                                |
| 4                                        | 四技實習課程 | 生活與環境保護            | () () () () () () () () () () () () () ( |

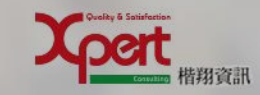

#### 實習交流區-作業管理 點這裡開始 新增作業 編輯 🔍 檢視 😭 實習交流區 >> 四技實習課程 >> 基本護理學實習 >> 作業管理 重設 回上一頁 新增作業 上傳作業 上傳日期 2016-12-07 内容 功能 請選擇作業 作業\* 7 測試 請填寫標題 標題\* 7 老師為什麼開不起來 請填寫內容 O, 上傳上傳上傳 内容\* 新增/修改作業內容與上傳之附 選擇檔案 未選擇任何檔案 照片 備註: + 件資料,但當有老師以撰寫評語 後僅可檢視該筆作業·無法編輯 選擇檔案 未選擇任何檔案 附件 備註: + 楷翔資訊

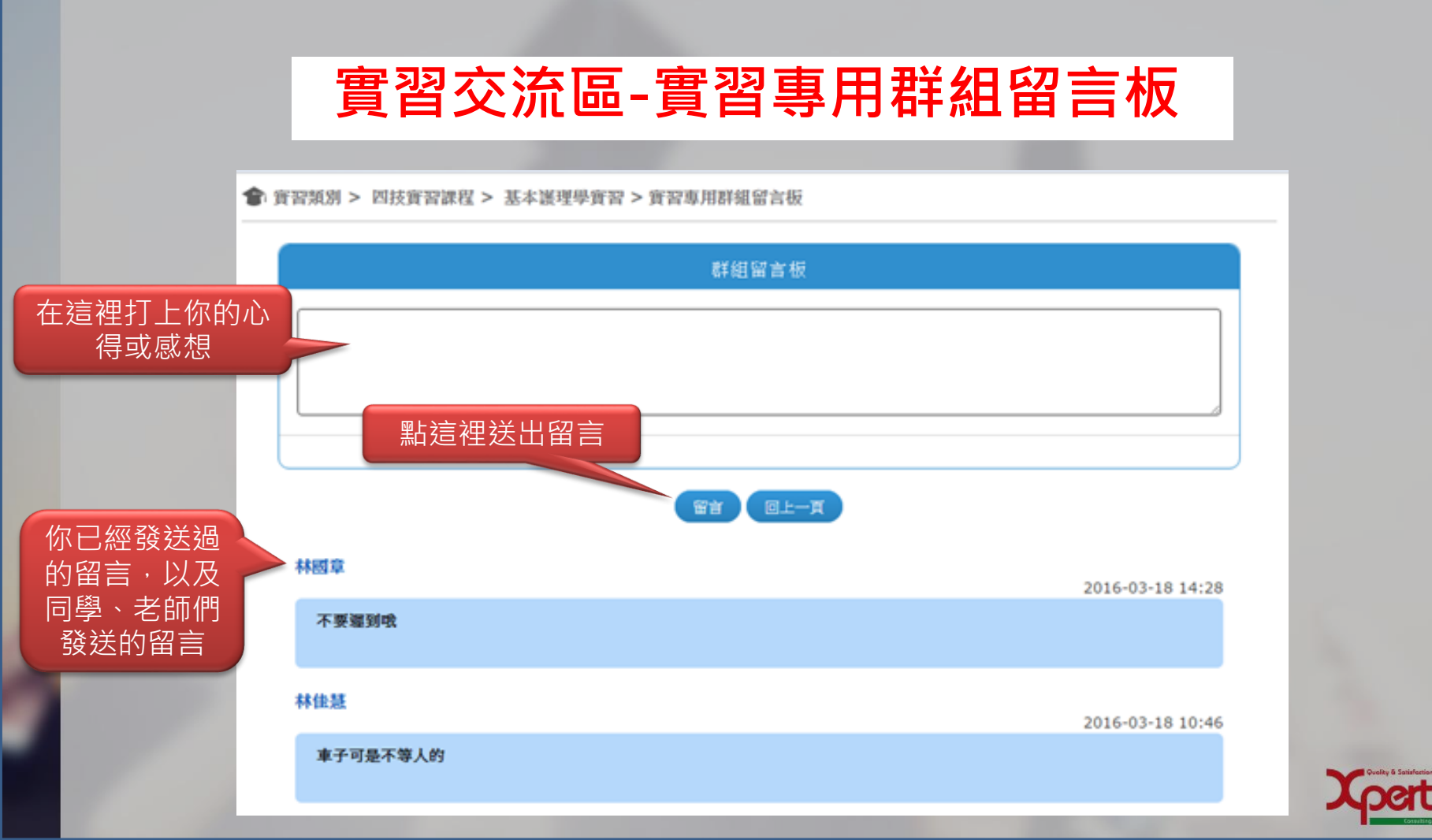

皆翔資訊

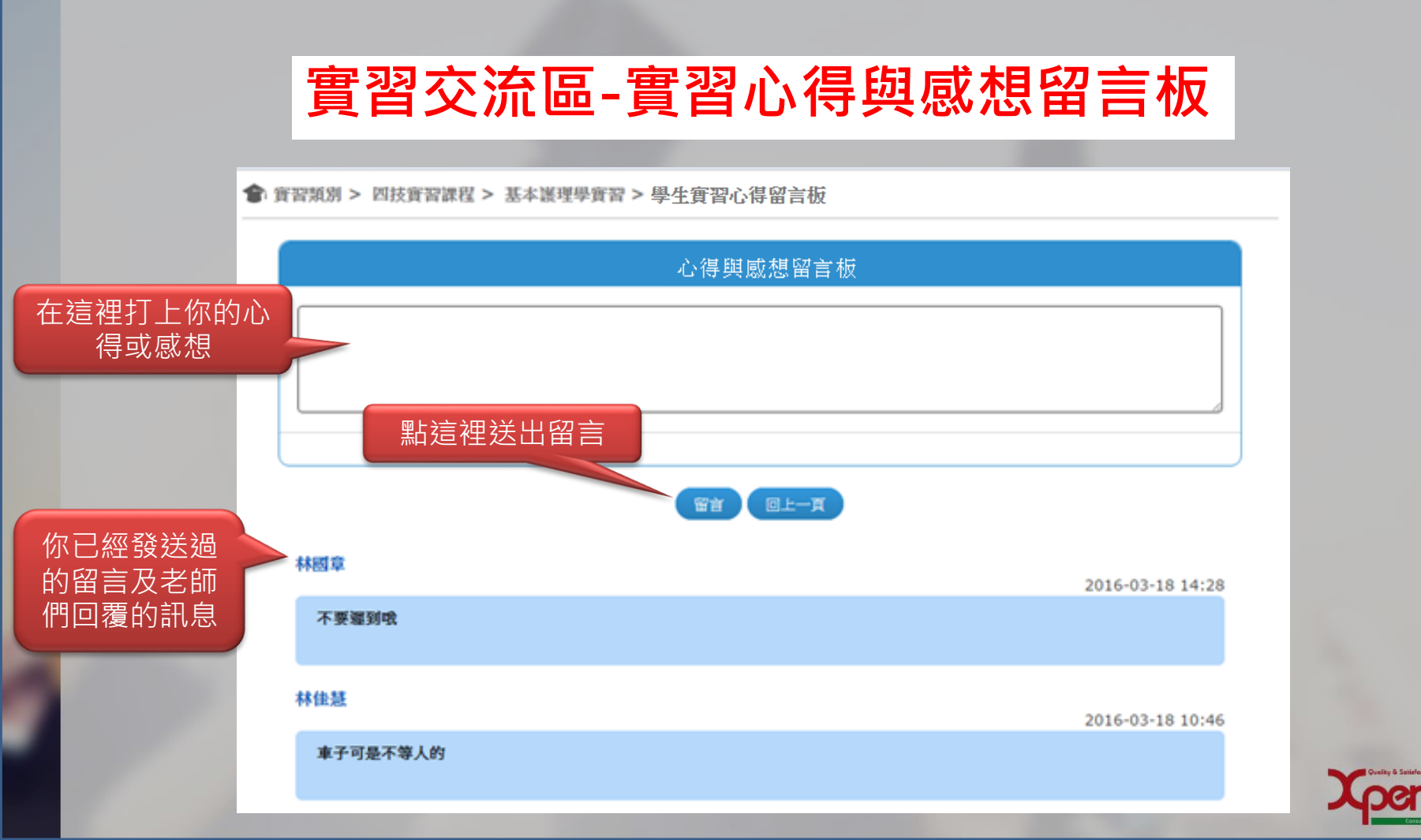

皆翔資訊

## 實習交流區-問卷調查表

點這裡開始

填寫問卷

扁輯 🔍 檢視

### 🎓 實習交流區 >> 四技實習課程 >> 基本護理學實習 >> 校外實習生滿意度問卷調查表

搜尋 重設 搜尋 回上一頁 編號 填寫日期 機構 部門 功能 7 宫旗盔足逾翼隙 👚 實習交流區 >> 四技實習課程 >> 基本護理學實習 >> 校外實習生滿意度問卷調查表 >> 修改問卷 美和科技大學校外實習生 滿意度問卷調查表 各位同學好: 為瞭解同學會習成效,提升各系會習品質,擬針對會習機構提供之會習課程教學資源進行滿意度調查,請填答下列題項及提出建言, 以提供學校進行實習課程改進參考之依據,感謝協助。 教務處謹啟 填寫問卷 請撰擇 曾習公司: 曾習部門: . 四技 乙 **智習生**条別: 護理系 曾習生班級: 林佳慧 曾習生學號: 101245 管習生姓名: 1. 在產業機構實習,對能提升個人專業知識感到 ●非常不滿意 ●不滿意 ●尚可 ●滿意 ●非常滿意 2. 在產業機構實習,對能提升個人專業技術能力感到 ●非常不滿意 ●不滿意 ●尚可 ●滿意 ●非常滿意

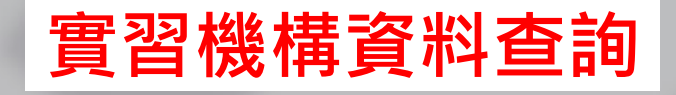

| 會 實習機構資料查詢 |                               |            |                 |  |  |  |
|------------|-------------------------------|------------|-----------------|--|--|--|
| 搜尋         | 搜尋 重設 點擊這裡可以查看這個實習<br>單位的相關連結 |            |                 |  |  |  |
| 編號         | <b>嘗習學制</b>                   | 課程名稱       | <b>習習機構</b> 功能  |  |  |  |
| 1          | 四技實習課程                        | 基本纖理學實習    | 高雄榮民總醫院<br>(台灣) |  |  |  |
| 2          | 四技實習課程                        | 內外科護理學實習 I | 高雄榮民總醫院<br>(台灣) |  |  |  |
| 3          | 四技實習課程                        | 綜合實習       | 高雄榮民總醫院<br>(台灣) |  |  |  |
| 4          | 四技實習課程                        | 生活與環境保護    | 中國醫藥大學附設 夏      |  |  |  |

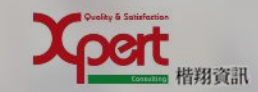

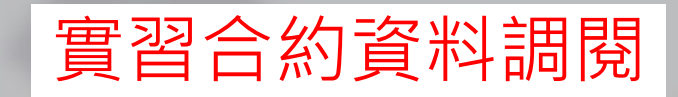

| 會 實習合約 | 資料調閱   |                        | 實習合約資料調閱     |
|--------|--------|------------------------|--------------|
| 搜尋     | 搜尋重設   | 點擊這裡可以查看這個<br>一梯次實習的合約 | 實習類別每<br>]資料 |
| 編號     | 嘗習學制   | 課程名稱                   | 切能           |
| 1      | 四技實習課程 | 基本纖理學實習                |              |
| 2      | 四技實習課程 | 內外科護理學實習 I             |              |
| 3      | 四技實習課程 | 綜合實習                   |              |
| 4      | 四技實習課程 | 生活與環境保護                |              |

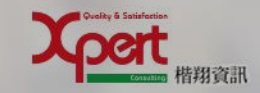

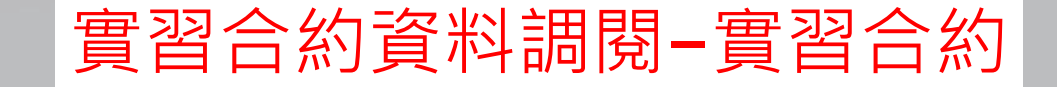

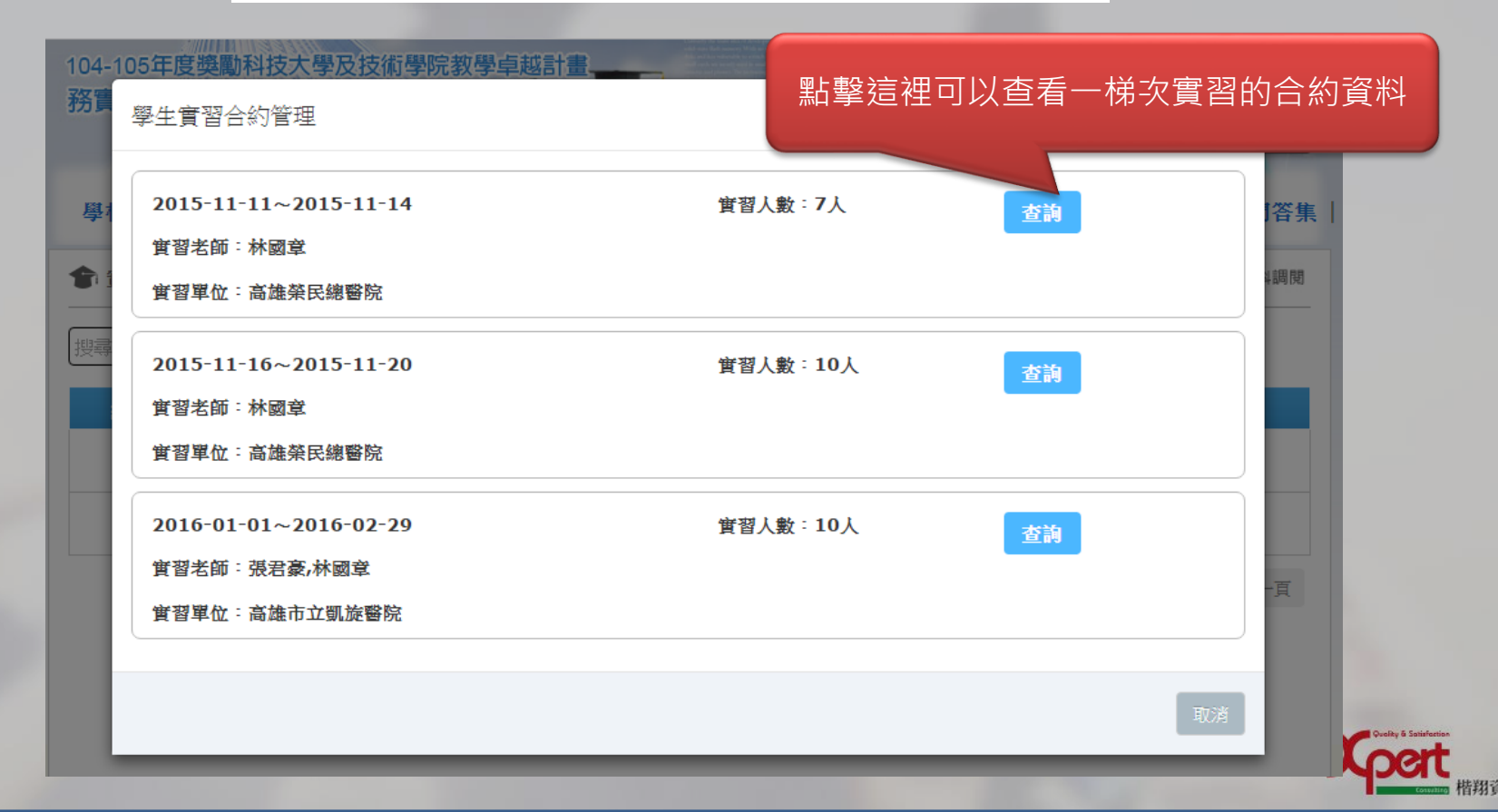

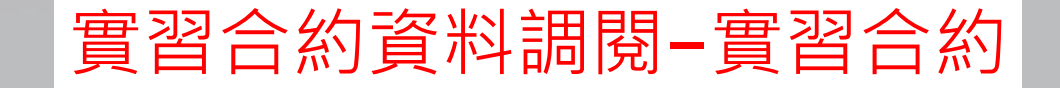

### 會習交流區>實習合約資料調閱

| ~             |                            |  |  |  |  |
|---------------|----------------------------|--|--|--|--|
| <b>曾</b> 習學制: | 四技實習課程                     |  |  |  |  |
| 課程名稱:         | 基本護理學實習                    |  |  |  |  |
| <b>置習時間</b> : | 2016-10-20 ~ 2016-10-31    |  |  |  |  |
| <b>置習人數</b> : | 5人                         |  |  |  |  |
| <b>置習機構</b> : | 高雄榮民總醫院                    |  |  |  |  |
| 實習老師:         | 護理系實習老師1,護理系實習老師2,護理系實習老師5 |  |  |  |  |
| 實習生:          | 林佳慧                        |  |  |  |  |
| <b></b> 智習合約  | Penguins.jpg 備註:           |  |  |  |  |
|               |                            |  |  |  |  |

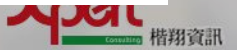

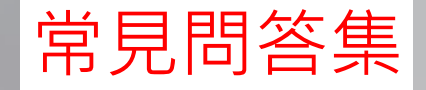

### 🎓 常見問答集

#### • SSL VPN暫停服務 公告

#### 說明:

由於8/8(六)颱風天反覆停電、復電,導致設備因電壓不穩而損壞故障,已於8/10(一)送回原廠維修,將持續追蹤設備維修進度,設備送修期間,造成不 便之處猶請見諒,如有其他網路問題,亦可來電資網中心網路組承辦人員:丁翊瀚,分機8167;鄭佩純,分機8168洽詢。

• 進修部104學年度新生定向輔導報到地點及程序表與注意事項

104進修部新生報到與集合地點.pdf 61.1KByte 下載附件 104學年度新生訓練程序表\_白天\_.pdf 66.84KByte 下載附件

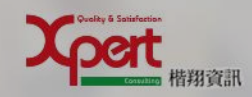

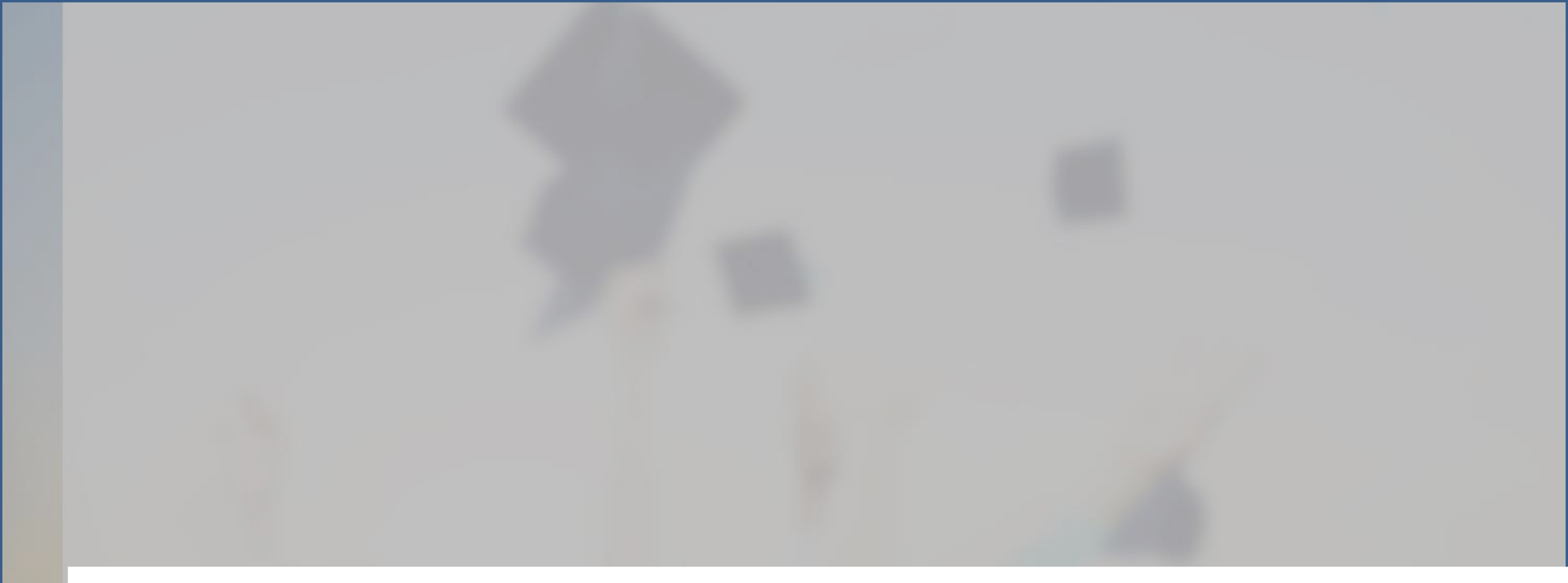

# APP

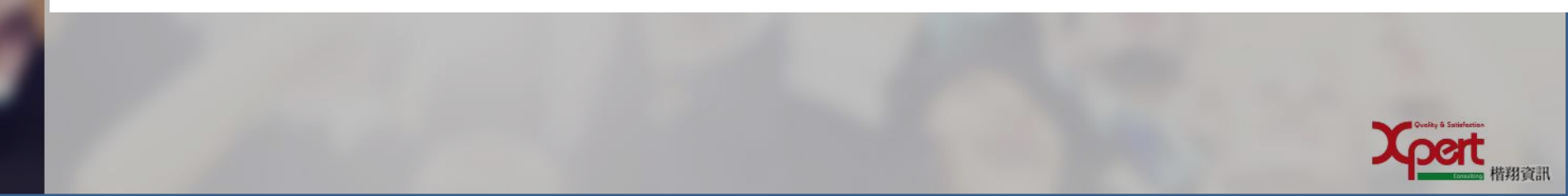

## 下載APP <u>http://203.71.232.108/</u>

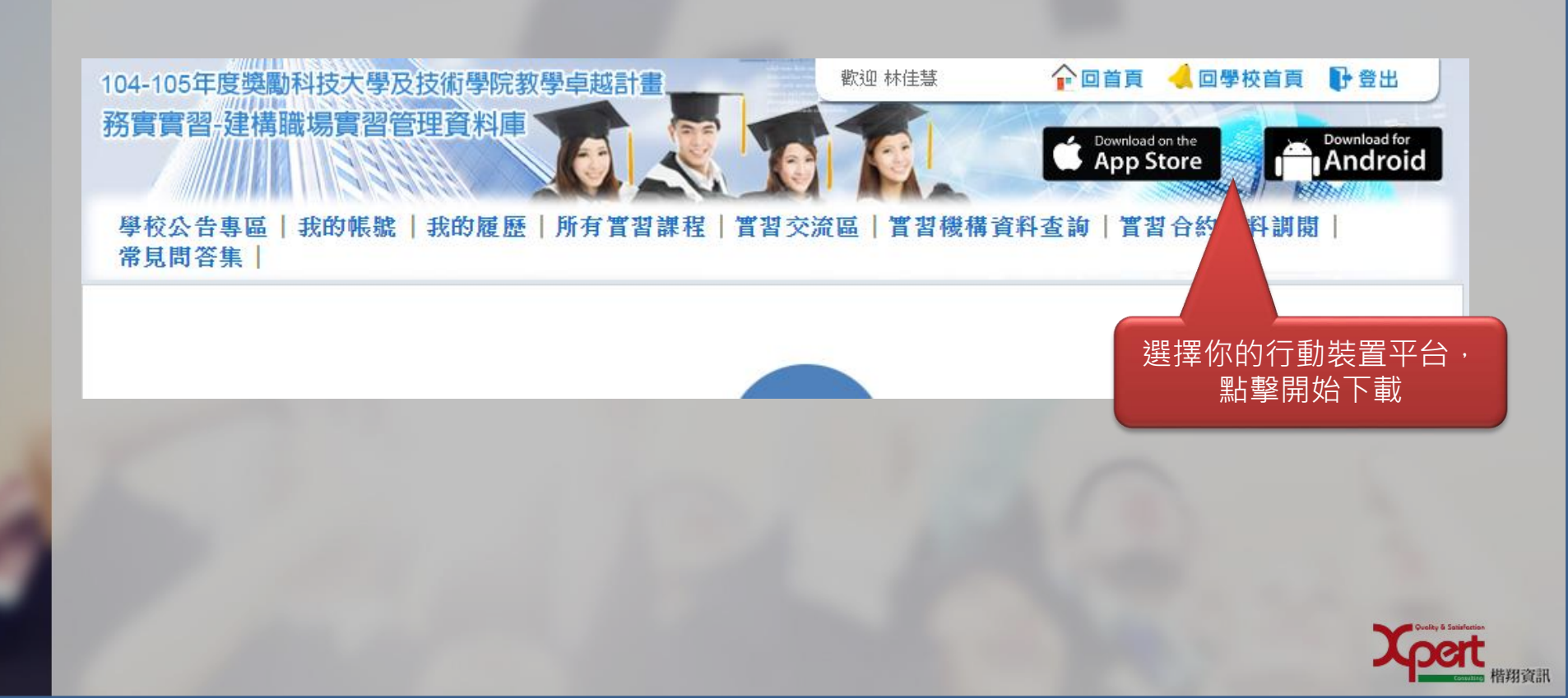

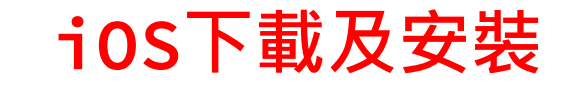

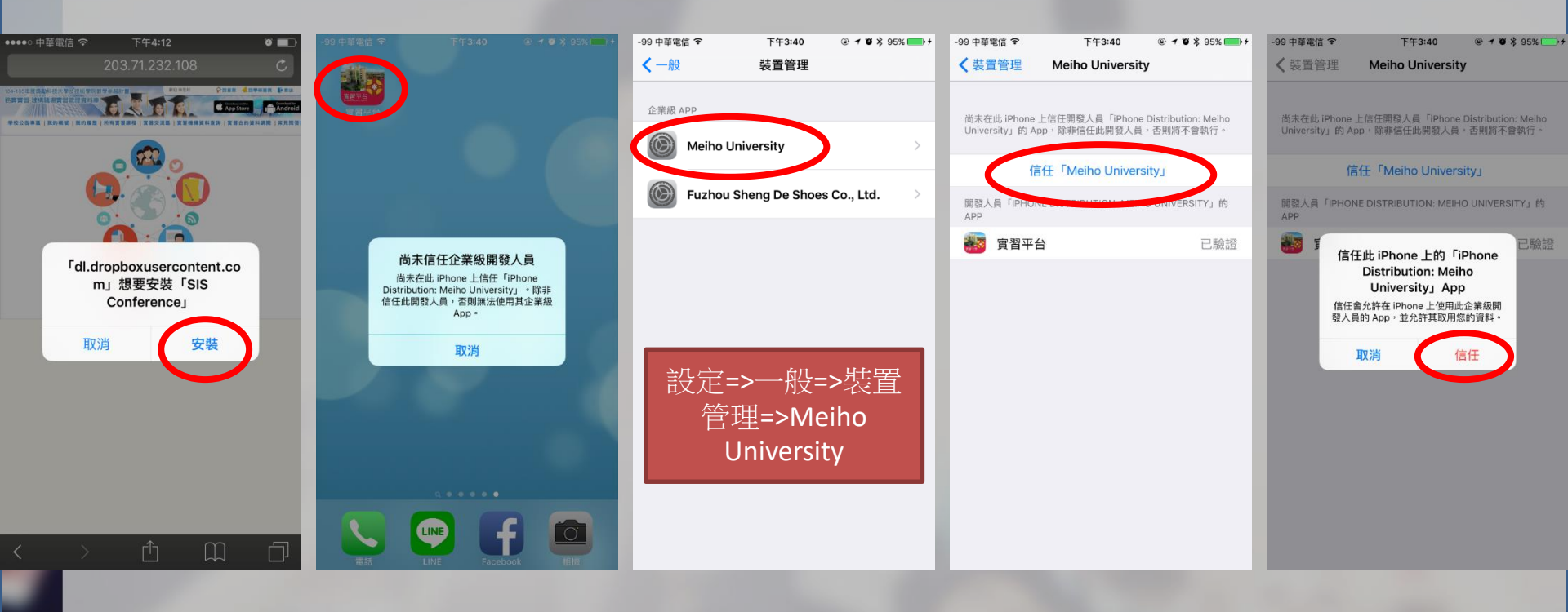

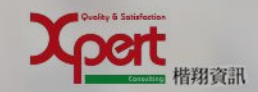

### Android下載及安 裝

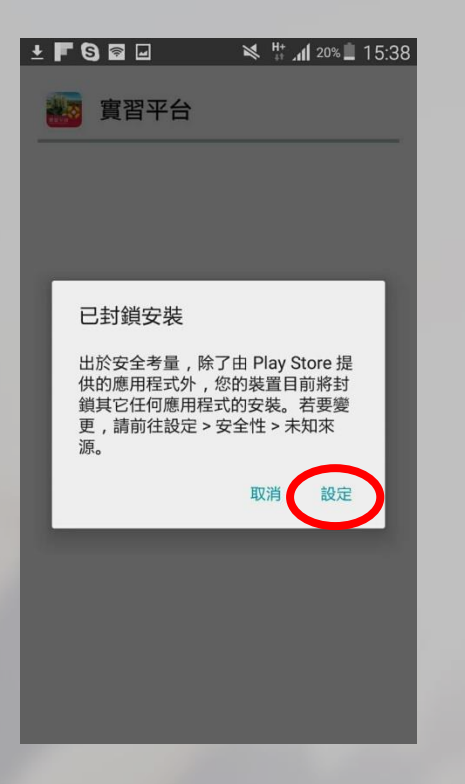

| 傅送了一張照片     ····                    |  |
|-------------------------------------|--|
| 安全性                                 |  |
| 裝置管理                                |  |
| <b>裝置管理員</b><br>檢視或停用裝置管理員。         |  |
| <b>未知的來源</b><br>允許來自信任與未知來源的應用程式安裝。 |  |
| 加密                                  |  |
| <b>加密裝置</b>                         |  |
| 加密外部 SD 卡                           |  |
|                                     |  |
| 尋找我的手機                              |  |
| 遺端控制<br><sup>開</sup>                |  |
|                                     |  |

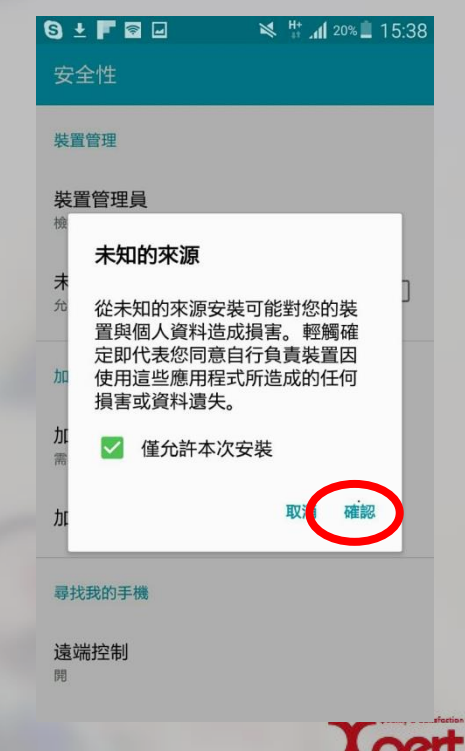

皆翔資訊

## Android下載及安裝

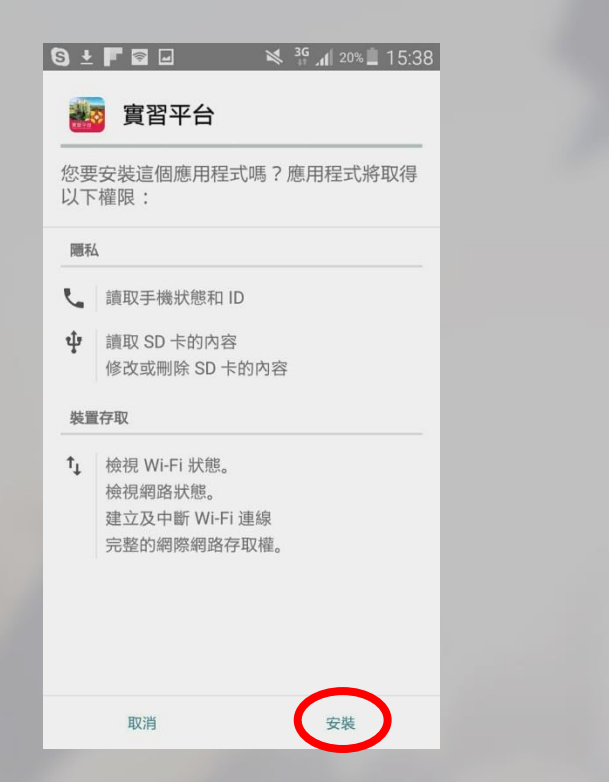

| 🔇 ± F 🗟 🖃 | 🛯 👫 📶 19% 🔳 15:39 | S ± F 🗟 🖃  |
|-----------|-------------------|------------|
| ど 實習平台    |                   | 🧱 實習平台     |
| 正在安裝      |                   | く 已安裝應用程式。 |
|           |                   |            |
|           |                   |            |
|           |                   |            |
|           |                   |            |
|           |                   |            |
|           |                   |            |
|           |                   | 完成         |

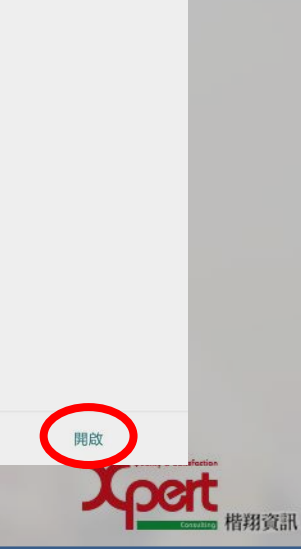

メ 🛱 📶 19% 🔳 15:39

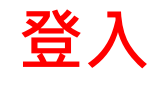

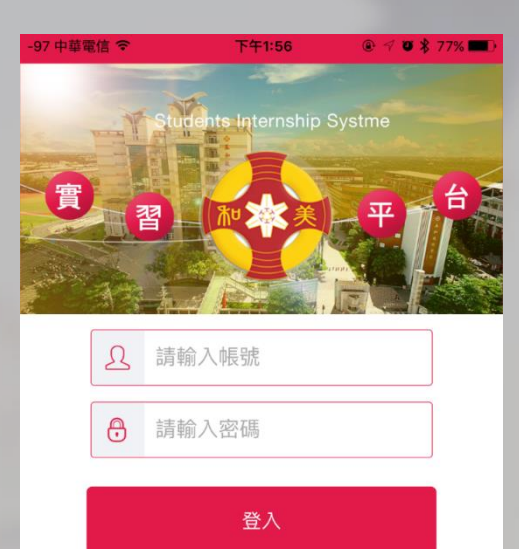

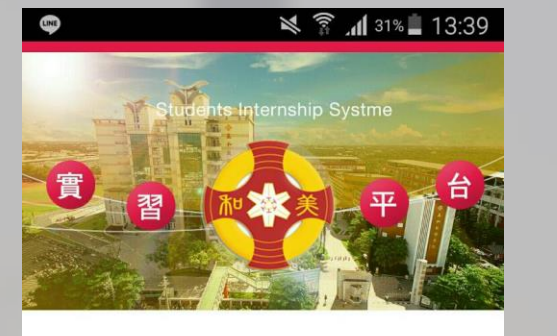

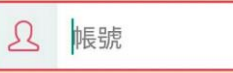

● 密碼

登入

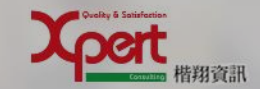

v 1.0.1.0 Copyright © 2015 Meiho. All rights reserved.

v 1.0.1.0 Copyright © 2015 Meiho. All rights reserved.

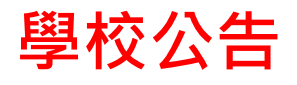

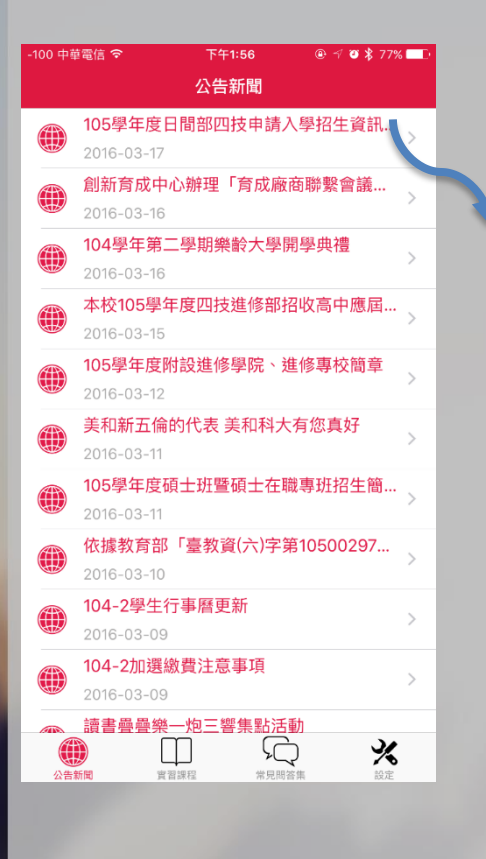

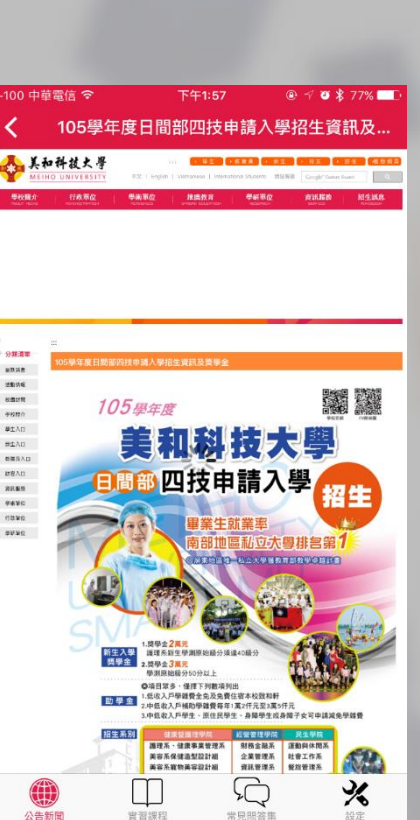

|    | <b>105學</b><br>2016-03      | 年度日間<br>-17                | 間部四技        | 申請入          | 、學          |
|----|-----------------------------|----------------------------|-------------|--------------|-------------|
|    | <b>創新育</b><br>2016-03       | <b>成中心</b> 第<br>-16        | <b>辦理「育</b> | 「成廠商         | <b></b> 新聯… |
|    | <b>104學</b><br>2016-03      | <mark>年第二</mark> 9<br>-16  | 副樂齡         | 大學開          | 學           |
|    | 本校10<br>2016-03             | <b>05學年度</b><br>-15        | 夏四技進        | 修部招          | 收           |
|    | <b>105學</b><br>2016-03      | 年度附設<br>-12                | 设進修學        | 院、道          | 修…          |
|    | <mark>美和新</mark><br>2016-03 | T <mark>五倫的(</mark><br>-11 | 弋表 美利       | <b>口科大</b> 有 | 有您…         |
|    | <b>105學</b><br>2016-03      | 年度碩士<br>-11                | :班暨碩        | 士在職          | 诸事          |
|    | 依據教<br>2016-03              | <b>(育部「</b><br>-10         | 臺教資(フ       | ∖)字第         | 510         |
|    | <b>104-2</b><br>2016-03     | 學生行事<br>-09                | 軍曆更新        |              |             |
| 公告 | 新聞                          | 實習課程                       | 常見問行        | <b>答集</b>    | え設定         |

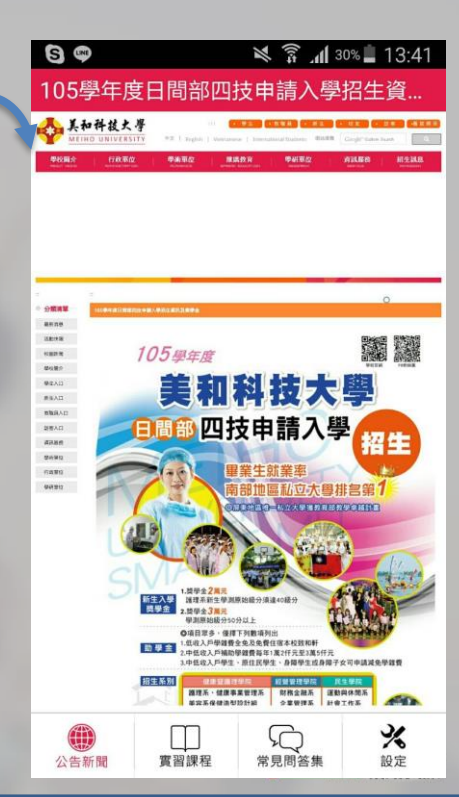

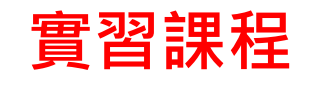

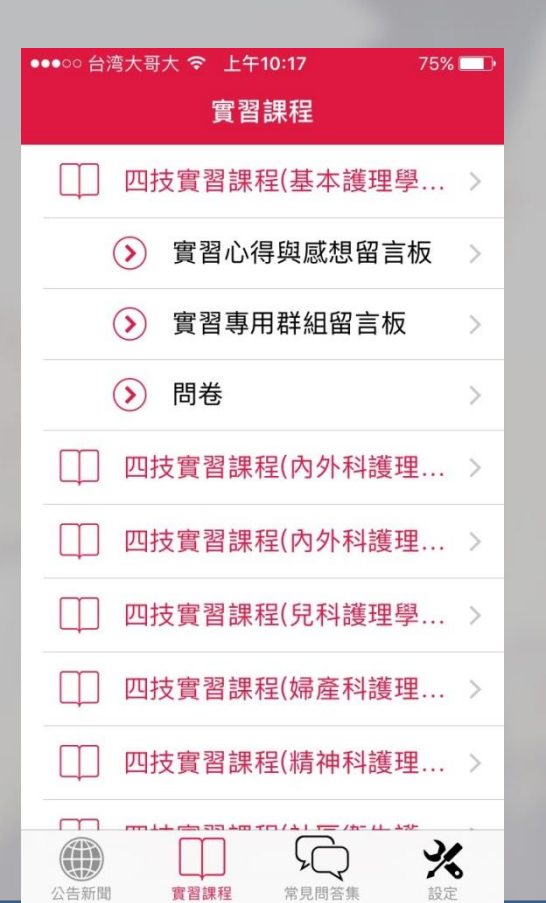

| 着 🔍 🛱 🗊 🚛 10:24                                                                      |
|--------------------------------------------------------------------------------------|
| 實習課程                                                                                 |
| □□ 四技實習課程(基本護理學實習)                                                                   |
| ) 實習心得與感想留言板                                                                         |
| ▶ 實習專用群組留言板                                                                          |
| > 問卷 >                                                                               |
| □ 四技實習課程(內外科護理學實                                                                     |
| □ 四技實習課程(內外科護理學實                                                                     |
| □ 四技實習課程(兒科護理學實習)                                                                    |
| □□ 四技實習課程(婦產科護理學實習)                                                                  |
| □□ 四技實習課程(精神科護理學實習)                                                                  |
| □□ 四技實習課程(社區衛生護理學                                                                    |
| ①         ①         ②         ※           公告新聞         實習課程         常見問答集         設定 |
|                                                                                      |

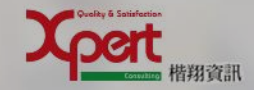

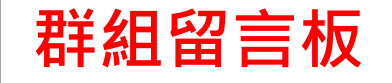

| 3 中華電信 🗢                | 下午2:07    | @ √ ७ ≱ ७   | 5% 💶 )                 |
|-------------------------|-----------|-------------|------------------------|
| 實習課程                    | 群組留言板     |             |                        |
|                         | Q         |             |                        |
| Y                       |           |             |                        |
| ● 林佳慧                   | 2016-03-1 | 8 10:45:20  | $\left  \right\rangle$ |
| 各位同時                    | 學早安       |             |                        |
| ● 林佳慧                   | 2016-03-1 | 8 10:45:48  |                        |
| 明天早 <sub>-</sub><br>合喔! | 上八點記得到大   | └們口集        |                        |
| ❷ 林佳慧                   | 2016-03-1 | 18 10:46:01 | $\left\{ \right\}$     |
| 車子可                     | 是不等人的     |             |                        |
|                         |           |             |                        |
|                         |           | <b>\$</b>   |                        |
|                         |           | ) 🤌         | <b>\$</b>              |

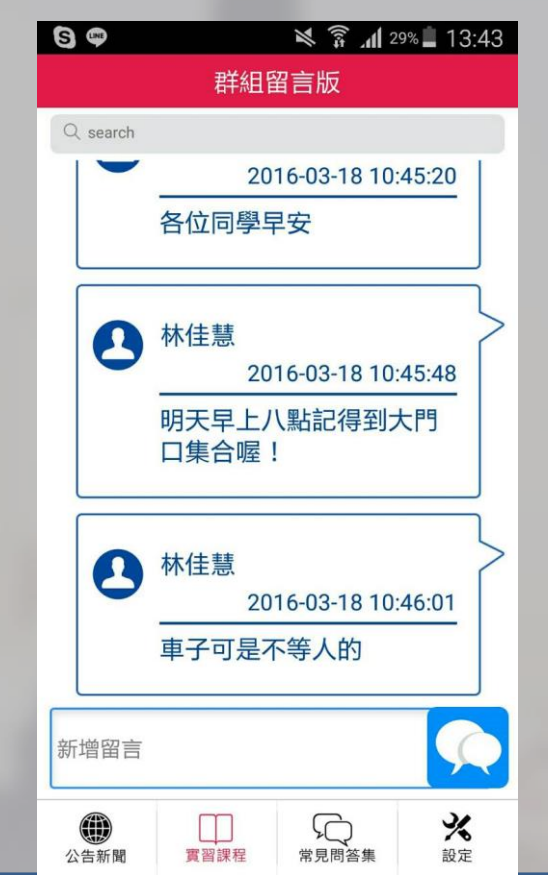

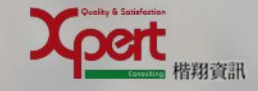

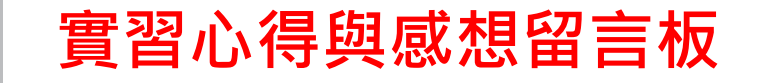

| -97 中華電信 🗢 下午1:57 💿 🗹 🖉 🎖 77% 🛙 |                                          | 💐 🛜 📶 29% 🗖 13:43                                                                                                    |
|---------------------------------|------------------------------------------|----------------------------------------------------------------------------------------------------|
| <b>〈</b> 實習課程 心得感想留言板 +         |                                          | 心得感想留言版                                                                                                    |
| Q                               | Q search                                 |                                                                                                    |
| ● 林佳慧<br>                       | >                                        | Ok<br>Ok<br>Hh                                                                                                    |
| Ok                              |                                          |                                                                                                    |
| Hh                              |                                          | 林佳慧                                                                                                    |
| 2016-03-18 00:46:44             | , I I I I I I I I I I I I I I I I I I I  |                                                                                                    |
| 實習是什麼?                          |                                          |                                                                                                    |
| ▲ 林佳慧<br>                       |                                          | 林佳慧                                                                                                    |
| 會超時工作嗎?                         |                                          | 會超時工作嗎?                                                                                                    |
|                                 |                                          |                                                                                                    |
|                                 | 新增留言                                     | m State State Stat |
|                                 | () () () () () () () () () () () () () ( | □□□□□□□□□□□□□□□□□□□□□□□□□□□□□□□□□□□□                                                                                                    |

楷翔資訊

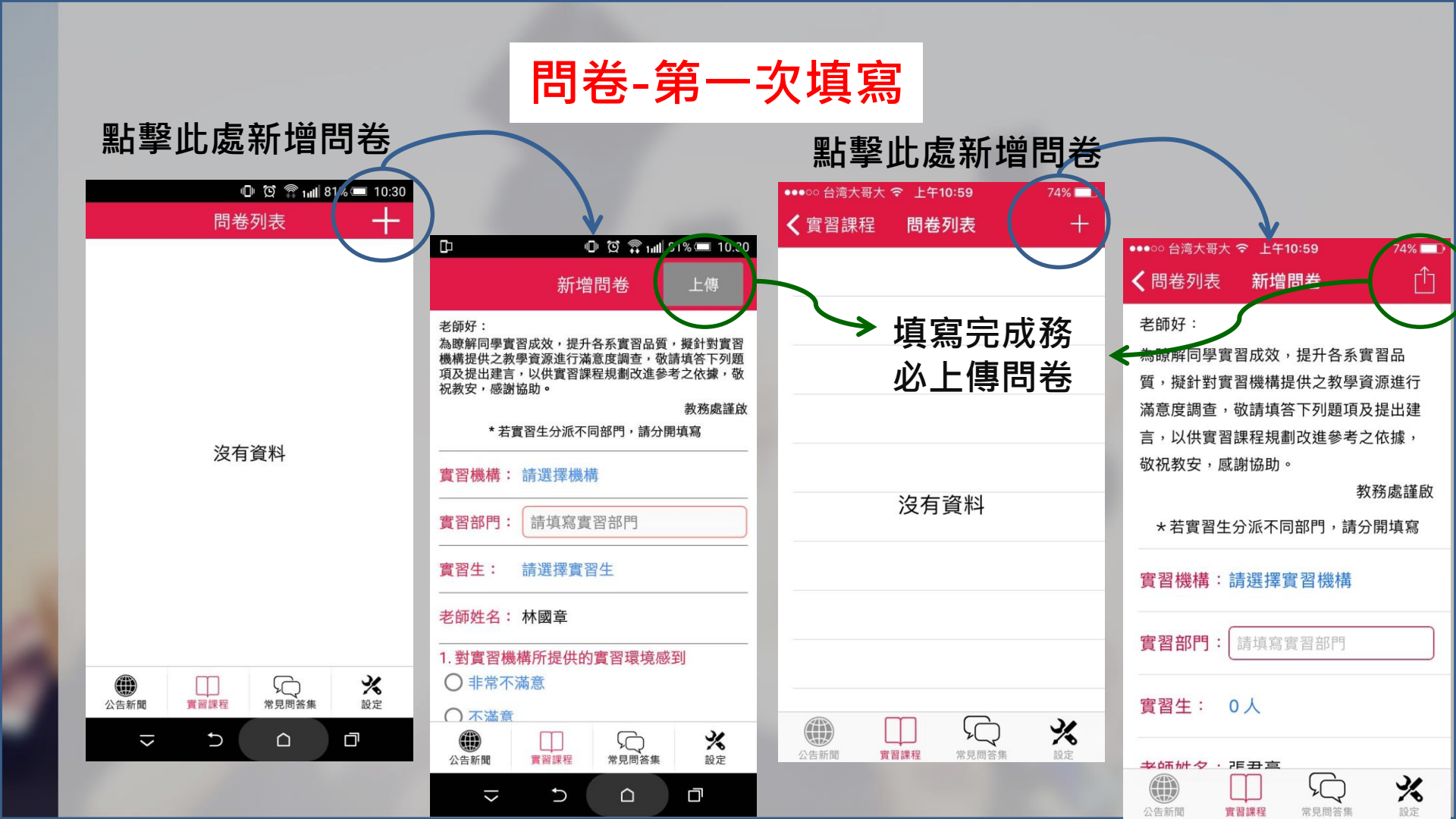

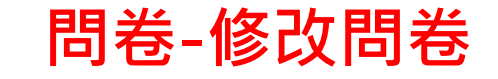

### 點擊列表選擇問卷

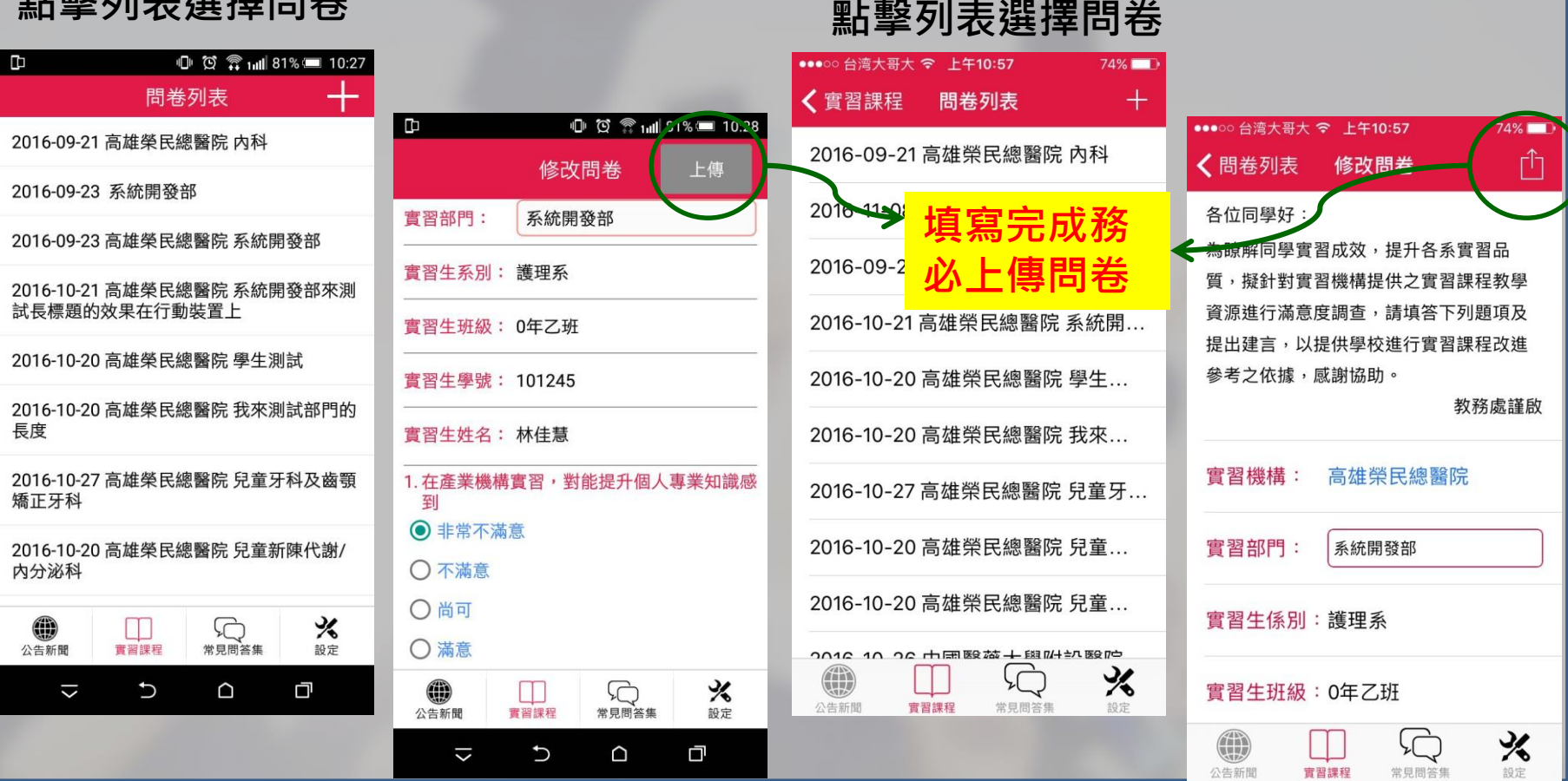

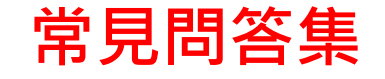

| -100 中華電信 🗢 下午3:48 ④ 🕇 🛛 🖇 9<br>常見問答集 | 6% 💼 🕈 |
|---------------------------------------|--------|
| ♀♀ SSL VPN暫停服務公告                      | >      |
| nice to meet you                      | >      |
| 💭 進修部104學年度新生定向輔導報到地點                 | 5 >    |
| 💭 104學年度第一學期新生班級學號公告                  | >      |
| 💭 本校推廣教育中心辦理產業人才投資三                   |        |
| □ 本校登革熱防疫                             | >      |
| □ 104學年度第1學期註冊事項公告                    | >      |
| 💭 104-1 公告 証照申請時間                     | >2     |
| 💭 五倫五靜 學行並進 宣導篇                       | >      |
| □ 服務學習簡介及服務學習電子書                      | >      |
| CSEPT大學校院英語能力測驗公告                     | >      |
| □ 照顧服務員平日夜間班開訓                        | >      |
|                                       | *      |
| 公告新闻 實習課程 常見問答集 非                     | 設定     |

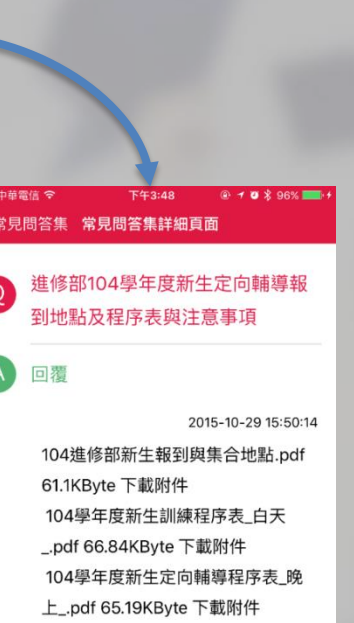

公告新聞

資源課程

%

設定

常見問答集

| S F 🗟 🗆            |            | <b>ا</b> ار <sup>36</sup> ⊯ | 18% İ 15:4 | 47 |  |
|--------------------|------------|-----------------------------|------------|----|--|
|                    | 常見問        | 馰答集                         |            |    |  |
| SC SSL             | /PN暫停服     | 發務 公告                       |            | >  |  |
| ℜ nice t           | to meet yo | bu                          |            | >  |  |
| ① 進修部              | 部104學年     | 度新生定向                       | ]輔導        | >  |  |
| ର 104              | 是年度第一      | 學期新生班                       | E級學…       | >  |  |
| □ 本校排              | 隹廣教育中      | 心辦理產業                       | 《人才…       | >  |  |
| □ 本校3              | 登革熱防疫      | E                           |            | >  |  |
| □ 104學年度第1學期註冊事項公告 |            |                             |            |    |  |
| 💭 104-1 公告 証照申請時間  |            |                             |            |    |  |
| 💭 五倫五靜 學行並進 宣導篇    |            |                             |            |    |  |
| 応 服務學習簡介及服務學習電子書 → |            |                             |            |    |  |
| ()<br>公告新聞         | □□<br>實習課程 | 常見問答集                       | え設定        |    |  |

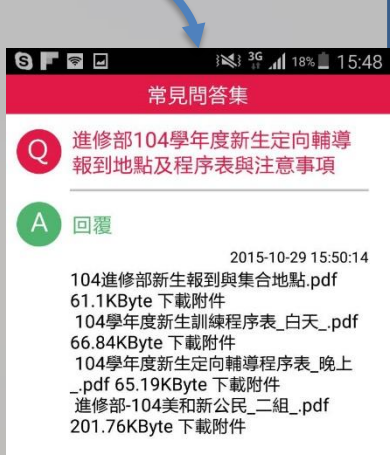

公告新聞

買習課程

常見問答集

%

設定

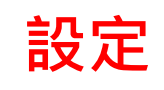

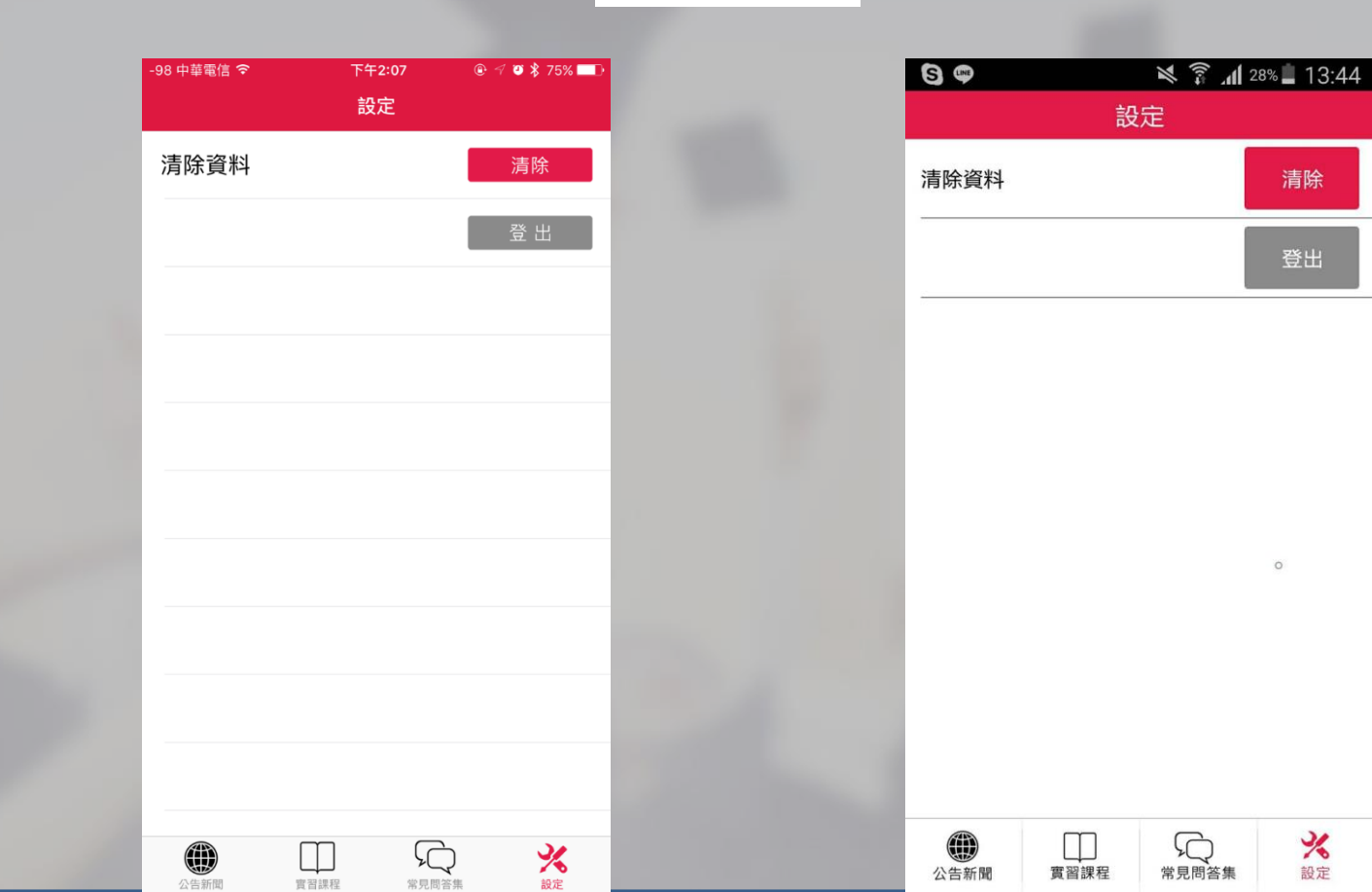

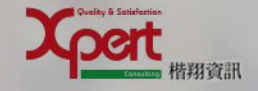

# Q&A

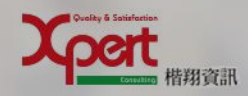